# SICONFI

# Manual do Usuário

**Gerenciar Contratos RREO** 

Data e hora de geração: 04/09/2025 22:21

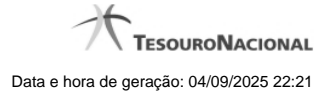

1 - Gerenciar Contratos RREO

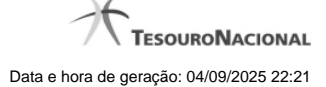

## 1 - Gerenciar Contratos RREO

| Módulo Declarações e MSC / Gerir Contratos RREO |                      |        |
|-------------------------------------------------|----------------------|--------|
| Gerenciar Contratos RREO                        |                      | Alasta |
| Órgão:<br>Governo Federal                       |                      |        |
| Exercício: *                                    | Tipo de Contrato: *  |        |
| Código do Contrato * :                          | Nome do Contrato * : |        |
| e Salvar + Voltar                               |                      |        |

### **Gerenciar Contratos RREO**

Essa tela permite que você cadastre um novo contrato de Parceria Público-Privada (PPP) no sistema SICONFI Módulo Declarações e MSC.

### Campos de Entrada

Órgão: Campo não habilitado. Será apresentado o órgão ao qual você pertence.

Exercício: Selecione o exercício. Campo obrigatório.

Tipo de Contrato: Selecione o tipo de contrato. Campo obrigatório.

Código do Contrato: Informe o código do contrato. Campo obrigatório.

Nome do Contrato: Informe o nome do contrato. Campo obrigatório.

### Botões

Salvar - Clique nesse botão para salvar as informações cadastradas.

Voltar - Clique nesse botão para retornar para a tela inicial do Gerir Contratos de PPP.